## Steps to obtaining clearances to coach with Rising Star Soccer Club

## Creating a GotSport Coaching Profile and Accessing your Profile

1.) Register as a coach using the current season's coaching registration link in GotSport.

https://system.gotsport.com/programs/89J447904?reg\_role=coach

- a. Once you are registered as a coach, you will now have a GotSport coaching profile.
- 2.) Login to your GotSport profile (using the same email/ID used to register as a coach).
- 3.) Once you are logged in, navigate to the top left and click "Dashboard".

| <b>Q</b> Got | Sport                                            |                     |                              |                                         |             |
|--------------|--------------------------------------------------|---------------------|------------------------------|-----------------------------------------|-------------|
| 2 Dashboard  | Account 🛗 Eve                                    | ents 🛛 🖀 Team Manag | ement <b>≓</b> Tea           | m Scheduling                            | 🔺 Pro       |
| む            | C Account                                        | Profile             | Themes                       | <b>%</b> Social Med                     | ia Links    |
|              | <ul><li>Rosters</li><li>Registration H</li></ul> | History Photo       | Choose File<br>Please upload | No file choser a passport style portrai | ٦<br>it. Tł |
|              | ී Roster History<br>ඏ Evaluations                |                     | identification ca            | identification card or official roster. |             |

4.) Once in your Dashboard, you will see a section titled "Requirements".

| RISING PSTAR Rising Star FC<br>Lebanon, PA, US |                                                         |  |  |
|------------------------------------------------|---------------------------------------------------------|--|--|
| Requirements                                   | Requirements                                            |  |  |
| Available Forms                                | USYS                                                    |  |  |
| Roles                                          | Eastern Pennsylvania Yout                               |  |  |
|                                                | PA State Police Criminal<br>History                     |  |  |
|                                                | Safe Sport                                              |  |  |
|                                                | Eastern Pennsylvania<br>Youth Soccer Risk<br>Management |  |  |
|                                                | FBI Fingerprint or Affidavit                            |  |  |
|                                                | PA Child Welfare History                                |  |  |
|                                                | Heads Up                                                |  |  |
|                                                |                                                         |  |  |

5.) Here you will see a list of the necessary requirements. Each requirement needs to be fulfilled before being fully cleared to coach and put on a Rising Star roster. These requirements are dictated by the Eastern Pennsylvania Youth Soccer Association (EPYSA).

## **Requirements**

- 1.) <u>PA State Police Criminal History –</u> Access this through the <u>Pennsylvania Access to Criminal</u> <u>History (PATCH) website</u> and clicking "New Volunteer Record Check".
  - a. This clearance will remain approved on your profile for <u>5 years</u>
  - b. Once you have obtained your record check, you can upload this to your GotSport profile with the steps below.
    - i. In the "Requirements" page of your GotSport profile, click the "Details" link to the right of the necessary clearance.
    - ii. Click the blue "Submit a New Report" button.
    - iii. Confirm your date of birth in the "Birthday Confirmation" section.
    - iv. Scroll to the bottom, click the "Choose File" link.
    - v. Upload your appropriate clearance.
    - vi. Click "Submit".
    - vii. The Status of your clearance should now read "Pending".
    - viii. A Rising Star administrator will access your profile and approve your clearance.
- <u>PA Child Welfare History –</u> Access this through the <u>Pennsylvania Child Welfare Information</u> <u>Solution (state.pa.us)</u> portal. Click "Individual Login", then "Access my Clearances".
  - a. This clearance will remain approved on your profile for <u>5 years</u>.
  - b. Once you have obtained your record check, you can upload this to your GotSport profile with the steps below.
    - i. In the "Requirements" page of your GotSport profile, click the "Details" link to the right of the necessary clearance.
    - ii. Click the blue "Submit a New Report" button.
    - iii. Confirm your date of birth in the "Birthday Confirmation" section.
    - iv. Scroll to the bottom, click the "Choose File" link.
    - v. Upload your appropriate clearance.
    - vi. Click "Submit".
    - vii. The Status of your clearance should now read "Pending".
    - viii. A Rising Star administrator will access your profile and approve your clearance.
- 3.) **FBI Fingerprint or Affidavit** Fingerprinting can be done via <u>Identogo</u>. If you have lived in PA for at least 10 years, you may also instead upload a signed "Volunteer Affidavit".
  - a. This clearance will remain approved on your profile for <u>5 years</u>.
  - b. Once you have obtained your record check, you can upload this to your GotSport profile with the steps below.
    - i. In the "Requirements" page of your GotSport profile, click the "Details" link to the right of the necessary clearance.
    - ii. Click the blue "Submit a New Report" button.
    - iii. Confirm your date of birth in the "Birthday Confirmation" section.
    - iv. Scroll to the bottom, click the "Choose File" link.
    - v. Upload your appropriate clearance.
    - vi. Click "Submit".
    - vii. The Status of your clearance should now read "Pending".
    - viii. A Rising Star administrator will access your profile and approve your clearance.

- 4.) <u>SafeSport Annually -</u> SafeSport is a safety education course mandated by the EPYSA. This course can be accessed with the following steps.
  - a. In the "Requirements" page of your GotSport profile, click the "Details" link to the right of "SafeSport".
  - b. Click the blue "Start Course" button.
  - c. You will be required to login or create a profile to login to.
  - d. Once logged in, you will see an "Enrollment Key" popup. Click "Enroll".
  - e. This should take you to the 90-minute "SafeSport Trained The US Soccer Federation" video.
  - f. Watch the required video. (Tip: If you select "English- Accessible Version" as your language, you will be able to get through the video quicker)
  - g. Once the video is finished, download your completed SafeSport certificate.
  - h. Once you have obtained your certificate, you can upload this to your GotSport profile with the steps below.
    - i. In the "Requirements" page of your GotSport profile, click the "Details" link to the right of the necessary clearance.
    - ii. Click the blue "Submit a New Report" button.
    - iii. Confirm your date of birth in the "Birthday Confirmation" section.
    - iv. Scroll to the bottom, click the "Choose File" link.
    - v. Upload your appropriate clearance.
    - vi. Click "Submit".
    - vii. The Status of your clearance should now read "Pending".
    - viii. A Rising Star administrator will access your profile and approve your clearance.
- 5.) <u>Heads Up Annually –</u> Heads Up is a safety education course mandated by the EPYSA. This course can be accessed with the following steps.
  - a. In the "Requirements" page of your GotSport profile, click the "Details" link to the right of "Heads Up".
  - b. Click the orange "Launch Heads Up" button.
  - c. Watch the required video and take the test afterwards.
  - d. Once finished, download your completed Heads Up certificate.
  - e. Once you have obtained your certificate, you can upload this to your GotSport profile with the steps below.
    - i. In the "Requirements" page of your GotSport profile, click the "Details" link to the right of the necessary clearance.
    - ii. Click the blue "Submit a New Report" button.
    - iii. Confirm your date of birth in the "Birthday Confirmation" section.
    - iv. Scroll to the bottom, click the "Choose File" link.
    - v. Upload your appropriate clearance.
    - vi. Click "Submit".
    - vii. The Status of your clearance should now read "Pending".
  - viii. A Rising Star administrator will access your profile and approve your clearance.

## 6.) Eastern Pennsylvania Youth Soccer Risk Management – Annually -

a. In the "Requirements" page of your GotSport profile, click the "Details" link to the right of "Eastern Pennsylvani Youth Soccer Risk Management".

- b. Click the blue "Submit New Report" button.
- c. Confirm your date of birth in the "Birthday Confirmation" section.
- d. Check all required boxes at the bottom.
- e. Electronically sign your signature, click "Save"
- f. Click "Submit".
- g. The Status of your clearance should now read "Pending".
- h. A Rising Star administrator will access your profile and approve your clearance.